# **BigBlueButton –** Wissenswertes vor der ersten Webkonferenz

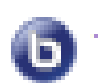

Klickt man im Moodle-kurs auf diese Icon, gelangt man zum "Webkonferenzraum". Jetzt noch "Teilnehmen" klicken und bei der Auswahl Mikrofon oder Zuhören unbedingt die Option Mikrofon wählen.

| Teilnehmen                               | Meeting beenden |             |
|------------------------------------------|-----------------|-------------|
| Wie möchten Sie der Konferenz beitreten? |                 |             |
|                                          | Q               | 60          |
|                                          | Mit Mikrofon    | Nur zuhören |

Man kann die Konferenz jederzeit verlassen oder sich später einloggen bzw. wiederkommen.

# Konferenzverhalten

- Kamera ausschalten
- Mikrofon nur anmachen, wenn man sprechen will
- Am besten mit einem Headset arbeiten

## Probleme

- Mikrofon lässt sich nicht auswählen
  →Bei den Einstellungen die Verwendung des Mikrofons zulassen
- Keine Teilnahme möglich
  → Browser aktualisieren, bzw. Browser verwenden der funktioniert (siehe Liste unten)

## Browser, die funktionieren

### Funktionierende Geräte - Browser - Kombinationen:

- Windows 7/10: Google Chrome, Mozilla Firefox
- Linux: Mozilla Firefox, Chromium, Chrome
- Mac: Google Chrome, Mozilla Firefox
- Android (>=6.0): Fennec, Google Chrome
- iOS (>=12.2): Safari
- iOS: Google Chrome, Mozilla Firefox

### Nicht funktionierende Kombinationen:

- Windows: Internet Explorer, Edge
- Mac: Safari
- Android: Geräte-eigene Browser (z.B. Samsung Browser)